# Shopee关键词广告微信支付充值指南

微信支付是当下最便捷的支付方式之一, Shopee 打破跨境支付壁垒率先 推出微信支付充值广告功能。还在因大促前广告余额不足, 充值无法及时 到账感到焦虑不安坐如针毡吗?快来使用微信支付充值吧!体验即时到账 的快乐!

2020年6月4日起, Shopee推出微信支付充值广告功能, 具体操作步骤如下:

1. 微信绑定银行卡

a. 打开微信--->点击"我"--->点击"支付"

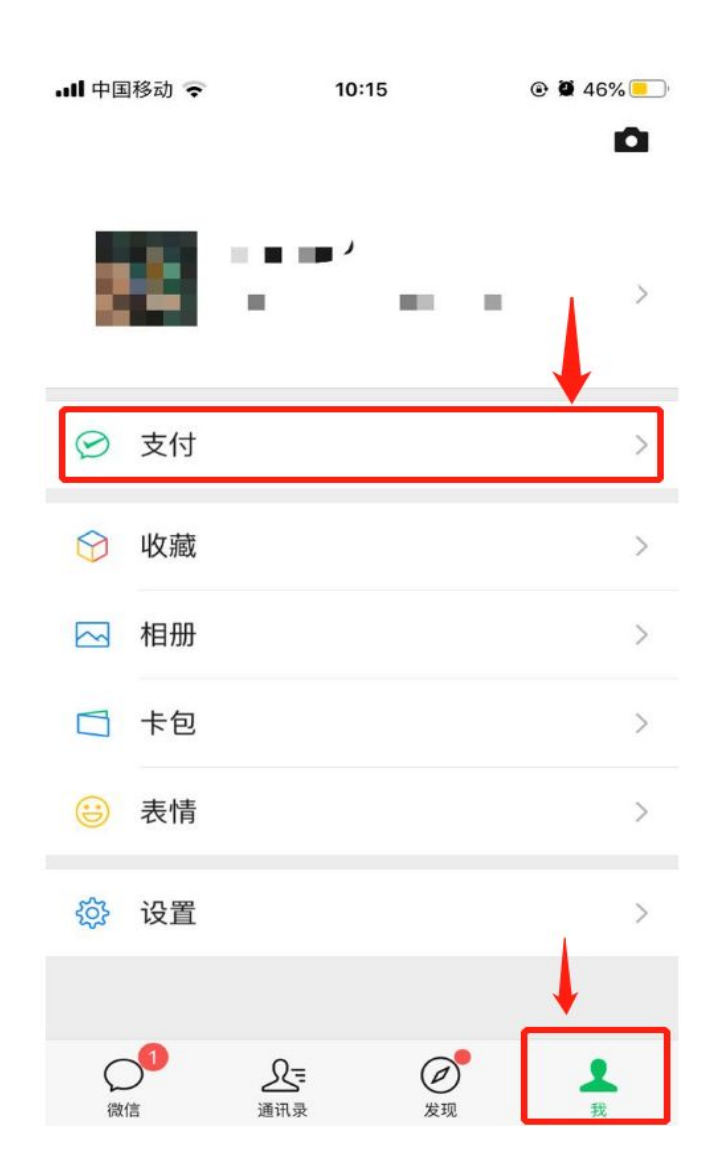

b. 选择"钱包"--->选择"银行卡"

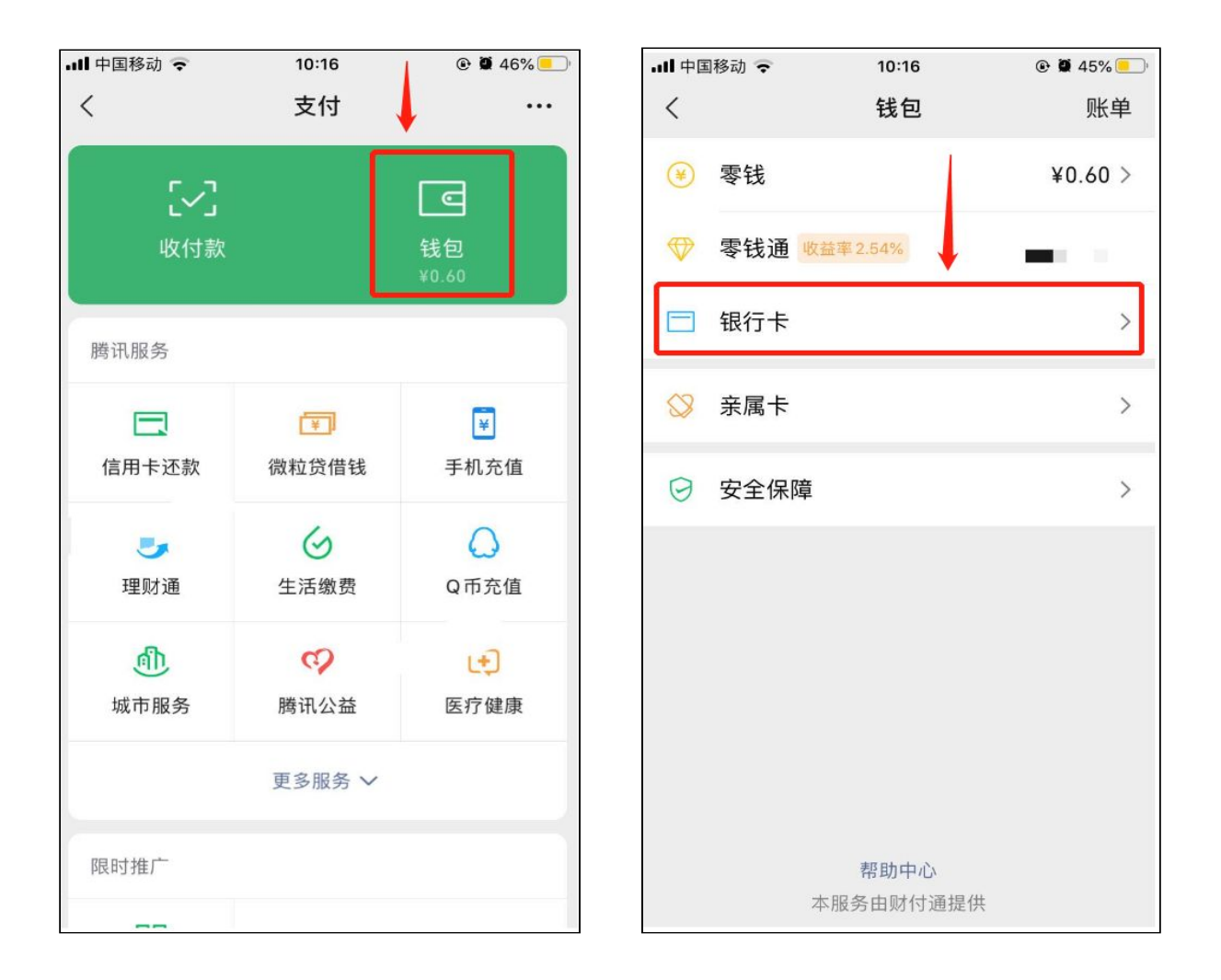

# c. 点击"添加银行卡"---> 输入支付密码进行身份验证

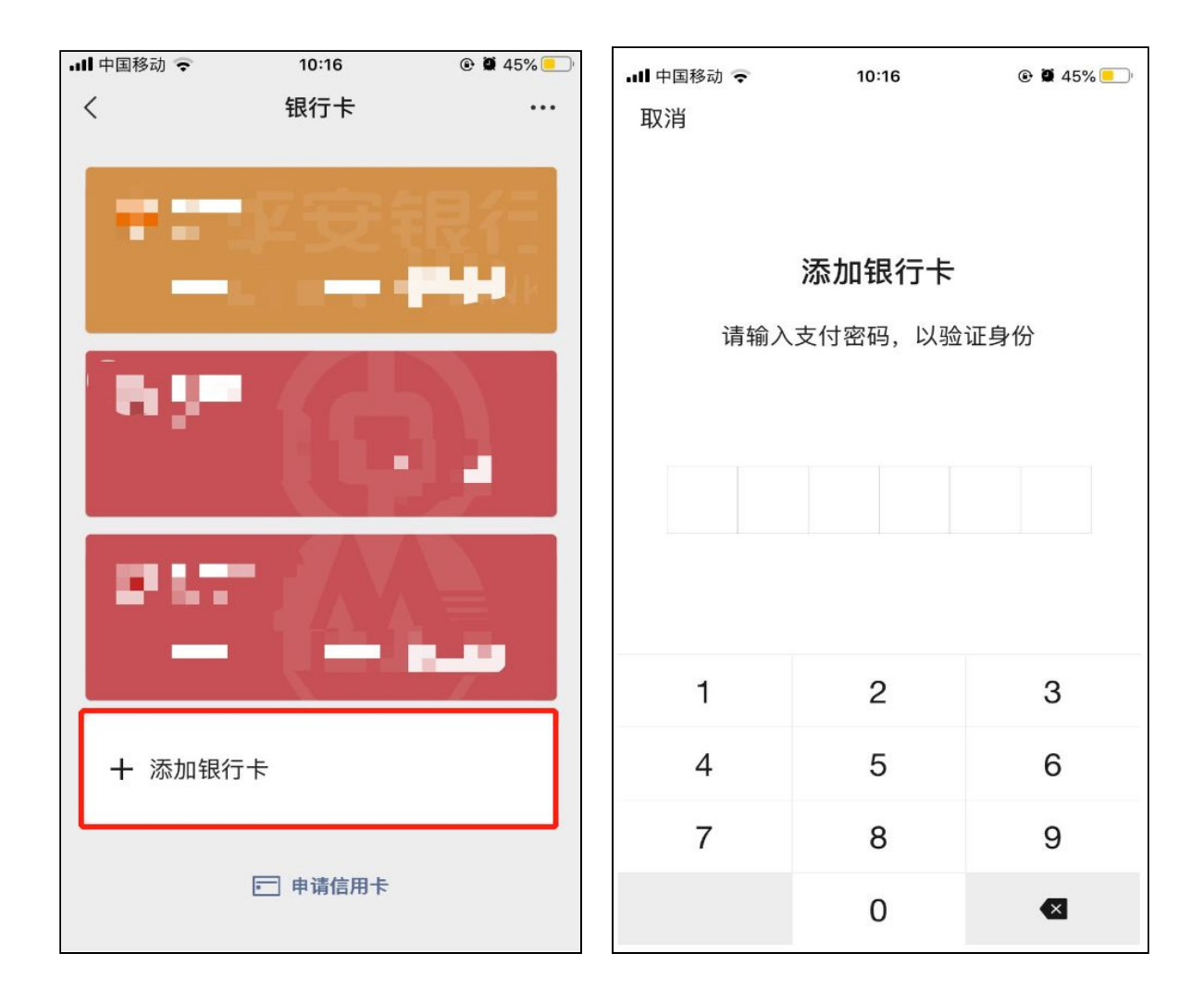

# d. 填写银行卡信息或添加银行卡图片后--->点击"下一步"。 填写"个人信息"、"手机号"--->点击下一步

| <b></b> 中国移动 🗢 | 10:58   |   |
|----------------|---------|---|
| 取消             | 添加银行卡   |   |
| 请绑定持卡人2        | 本人的银行卡  |   |
| 持卡人 🔳 .        |         | i |
| 卡号 持卡          | 人本人银行卡号 | O |
| 1              |         |   |
|                | 下_++    |   |
|                |         |   |
|                |         |   |
|                |         |   |
|                |         |   |
| 4              | 0       | 0 |
| 1              | 2       | 3 |
| 4              | 5       | 6 |
| 7              | 8       | 9 |
|                | Ũ       | • |
|                | 0       |   |

| .III 中国移动 交 | 10:25      | @ <b>@</b> 44% 💽 ' |
|-------------|------------|--------------------|
| <           | 填写银行卡及身份信息 |                    |
| 请选择银行       | 卡类型        |                    |
| 银行          | 平安银行       |                    |
| 卡类型         | 储蓄卡        |                    |
| 请填写个人       | 信息         |                    |
| 职业          | 请选择职业      | >                  |
| 地区          | 请选择地区      | >                  |
| 手机号         | 请输入银行预留手机号 | i                  |
| ❷ 同意《用户†    | 办议》        |                    |
|             |            |                    |
|             |            |                    |
|             |            |                    |
|             | 本服务由财付通提供  |                    |

e. 接收验证码--->点击下一步--->绑卡完成

| III 中国移动 🗢 | 10:26    | <b>€ 2</b> 43% <b>─</b> ' |  |  |  |  |
|------------|----------|---------------------------|--|--|--|--|
| <          | 验证手机号    |                           |  |  |  |  |
| 接收验证码:     |          |                           |  |  |  |  |
| 验证码 ( ■    |          | 已发送(46)                   |  |  |  |  |
| 收不到验证码?    |          |                           |  |  |  |  |
|            | 下一步      |                           |  |  |  |  |
|            |          |                           |  |  |  |  |
| 1          | 2<br>АВС | 3<br>Def                  |  |  |  |  |
| 4<br>сні   | 5<br>јкі | 6                         |  |  |  |  |
| 7<br>pqrs  | 8<br>TUV | 9<br>wxyz                 |  |  |  |  |
|            | 0        | $\langle X \rangle$       |  |  |  |  |

# 2.在卖家中心使用微信支付进行广告充值

a. 进入卖家中心(seller centre)---> 点击 "我的广告"

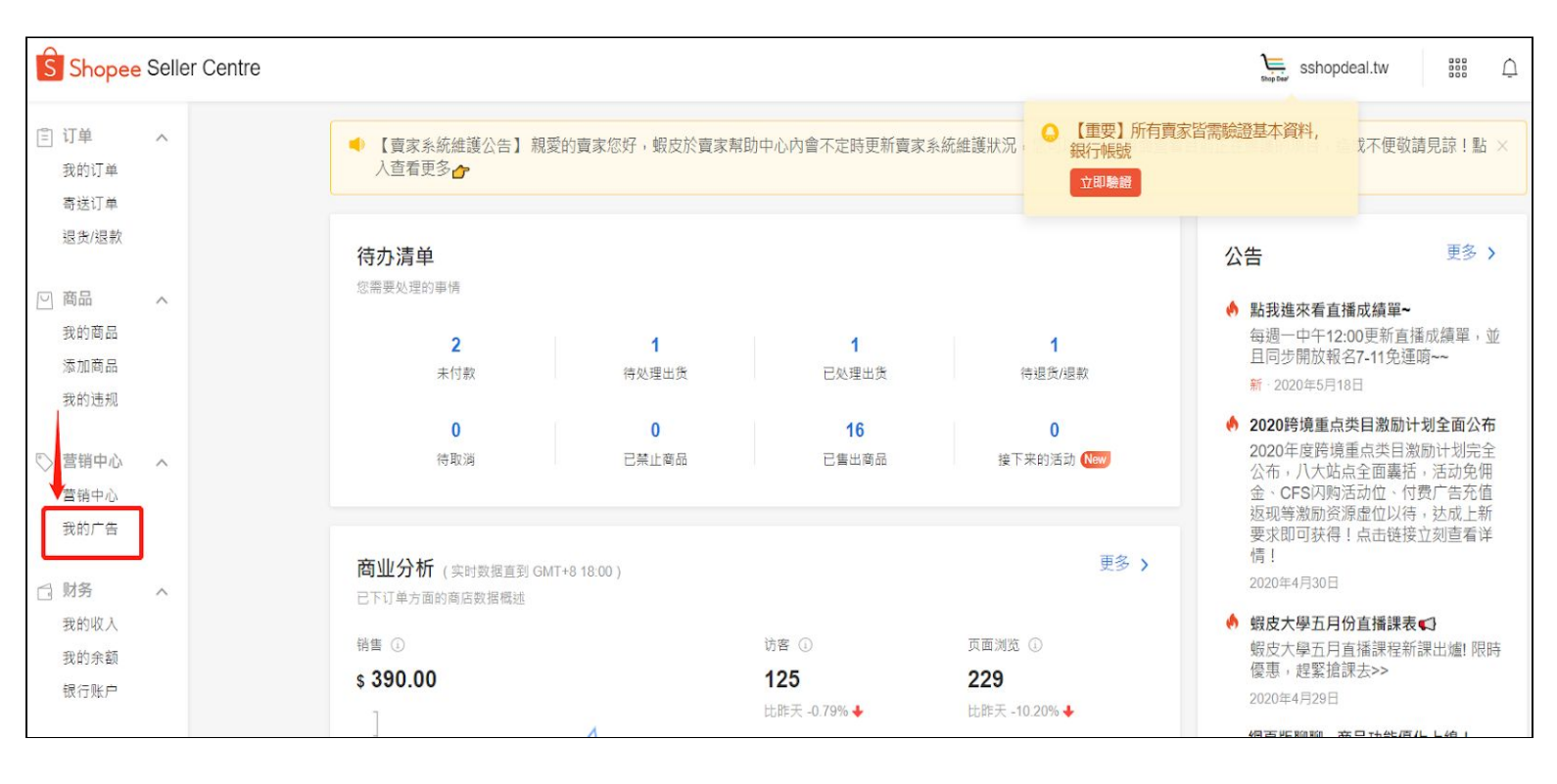

### b. 进入广告界面---> 点击 "充值"

▲ 首页/我的行销中心/广告

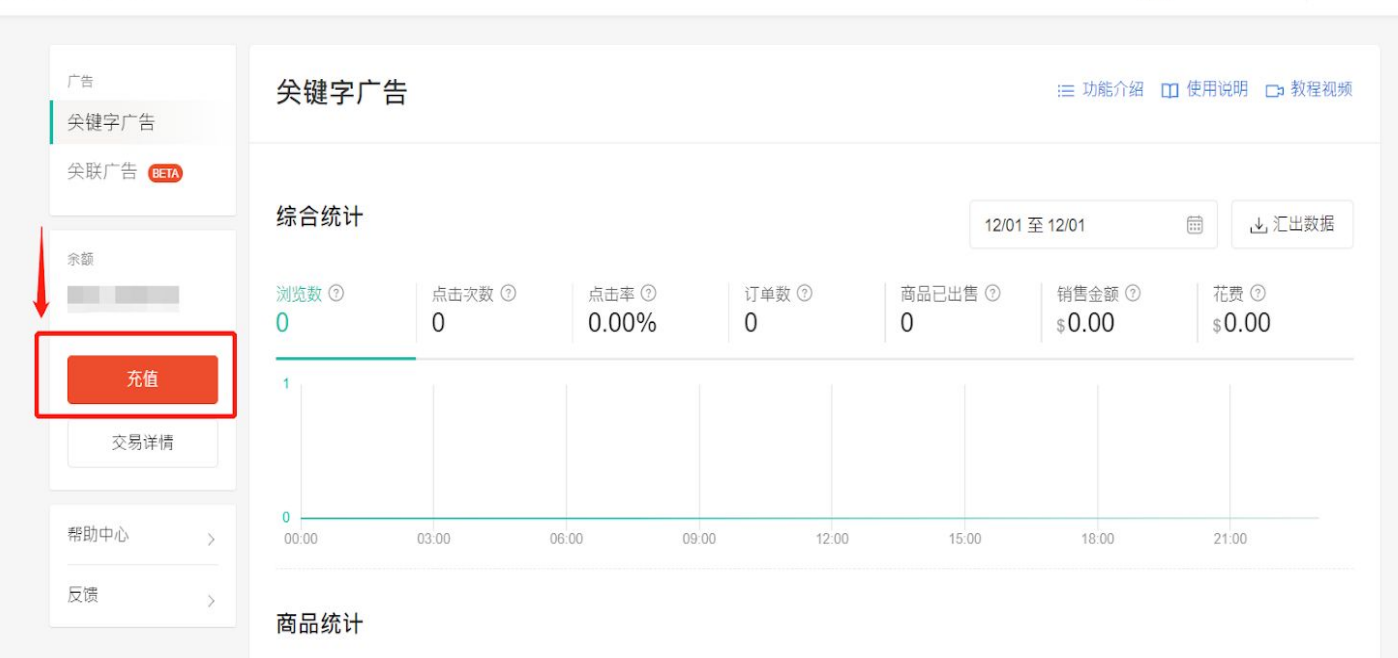

sshopdeal.tw

c. 充值前请先检查"我的地址"栏 是否填写地址,请先填写地址 后方可使用微信充值。"我的地址"填写请看以下步骤:

### 选择 "我的地址"

Shopee 賣家中心 sshopdeal.tw -----「重要」所有賣家皆需驗證基本資料, 銀行帳號 賣場行銷工具及蝦皮活動 禁賣商品 蝦皮活動 立即驗證 ♡ 我的行銷活動 へ 主題活動 我的行銷活動 我的廣告 接下來的活動 [海外限定]\$9限時特賣 立刻報名 活動時間: 2020-07-13 00:00 ~ 2020-07-13 00:00 報名只到: 5天 8小時 🗇 財務管理 ~ 我的進帳 我的錢包 接下來的活動 玩飾不工 男裝工裝搭配特輯 立刻報名 活動時間: 2020-06-26 12:00 ~ 2020-06-29 11:59 報名只剩: 2天 8小時 銀行帳號 ∠ 數據中心 ^ 接下來的活動 [海外限定] 7/6 12:00-7/13 11:59 華麗的挑戰!公主袖 立刻報名 活動時間: 2020-07-06 12:00 ~ 2020-07-13 11:59 報名只剩: 21小時 45分鐘 賣家數據中心 New 我的表現 New 所有主題活動 > • 賣家計分系統 New ⊖ 賣場管理 ~ 熱門賣場行銷工具 賣場評價 賣場介紹 賣場佈置 New 我的賣場分類 我的折扣券 促鎓组合 關注禮 店長推薦 我的折扣活動 我的報表 建立活動商品專區,提 供買家折扣/組合價優惠 増加轉換率 增加轉換率 增加粉絲數量 為熱銷商品帶來更多流 ⑧ 設定 ~ 物流中心 我的地址 我的表現 更多 > 基礎設定 您的賣場表現總覽 帳戶 訂單表現 寄送方式 顧客滿意度 違反上架規範

点击"新增地址"添加地址(填写您自己的目前地址即可)

| S 首頁/我的地址                                                                              |                       |
|----------------------------------------------------------------------------------------|-----------------------|
| 百 訂 單管理 へ<br>我的銷售<br>訂 單出貨<br>現合/規軟                                                    | 我的地址<br>管理你的邏義及快遞取件地址 |
| <ul> <li>商品管理 へ</li> <li>我的商品</li> <li>新增商品</li> <li>業實商品</li> </ul>                   | 处 名/公司名稱 電話號碼 收件地址    |
| ♥ 我的行銷活動 へ<br>我的行銷活動<br>我的價告                                                           |                       |
| <ul> <li>□ 財務管理 へ</li> <li>我的鐘機</li> <li>我的鐘包</li> <li>銀行帳號</li> </ul>                 |                       |
| <ul> <li>✓ 敷雄中心 へ</li> <li>賣家敷雄中心 New</li> <li>我的表現 New</li> <li>賣家計分系统 New</li> </ul> |                       |

d. 选择要充值的面值, 并点击"前往结账"

### **注意**:微信支付购买的广告金均为**当地货币币值**

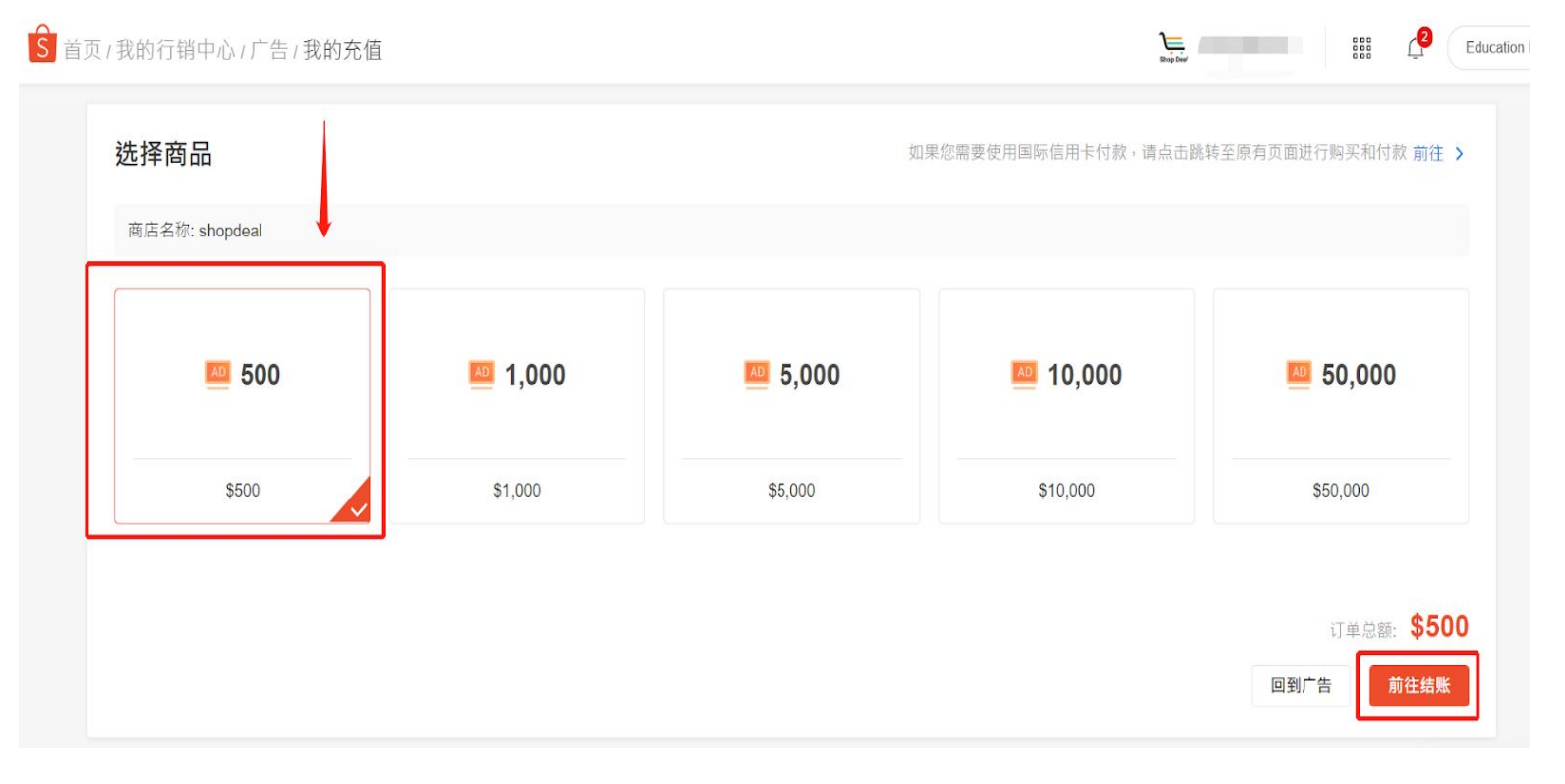

## e. 点击 "**选择付款方式**"

| 结账                                         |                      |
|--------------------------------------------|----------------------|
| 商店名称: ehappy Bánh nướng Lưu trữ            |                      |
| Thẻ nạp tiền đấu thầu từ khóa - VND 50,000 | 订单总额: <b>型50.000</b> |
|                                            | 回到广告 选择付款方式          |

# f. 点击后网页跳转选择"微信支付",点击"储存"

| S<br>蝦皮購物 |                       |
|-----------|-----------------------|
|           |                       |
| 选择付款方式    |                       |
| 付款方式      | 银行转账 信用卡/VISA金融卡 微信支付 |
|           |                       |
|           |                       |
|           |                       |
|           |                       |
|           | 取消储存                  |
|           |                       |

g. 点击"**立即付款**"

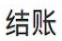

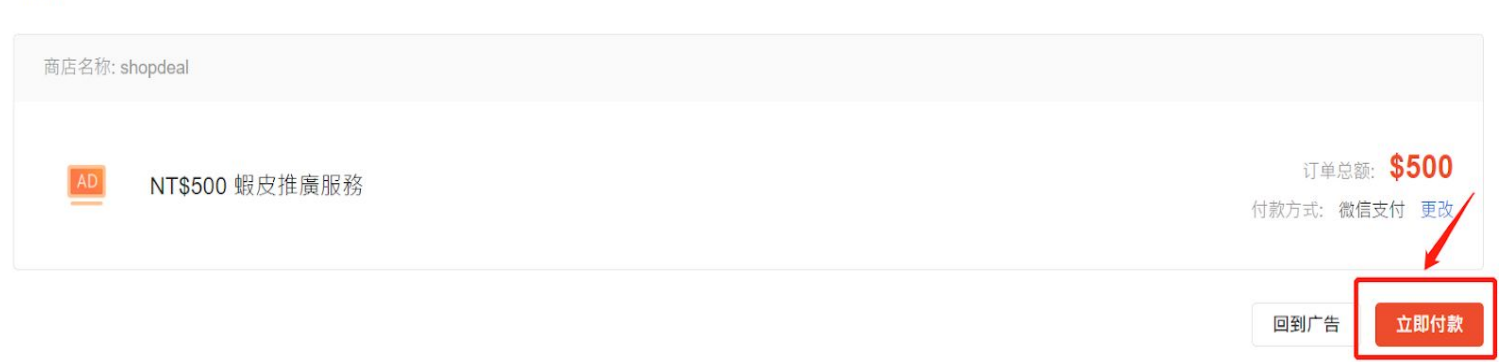

### h. 界面显示"微信支付二维码",点击"手机端微信**右上角的加号**" 选择"**扫一扫**",扫描界面中的二维码进行支付

| S Shopee |                    |   |
|----------|--------------------|---|
| ← 付款     |                    |   |
|          | 付款总额 \$500         |   |
|          |                    |   |
|          |                    |   |
|          |                    |   |
|          | 這使用微信支付扫描一维码付款。    |   |
|          | 微信支付<br>WeChat Pay | 5 |

注意:如果您看到"二维码已过期"/"付款失败"/"二维码错误"之类的消息,请刷新 二维码,然后重试。

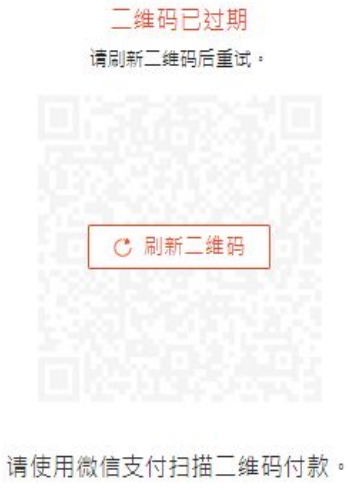

微信支付 WeChat Pay ~

i. 手机端微信显示 "需要支付的广告金人民币金额", 点击 "**立即 支付**"

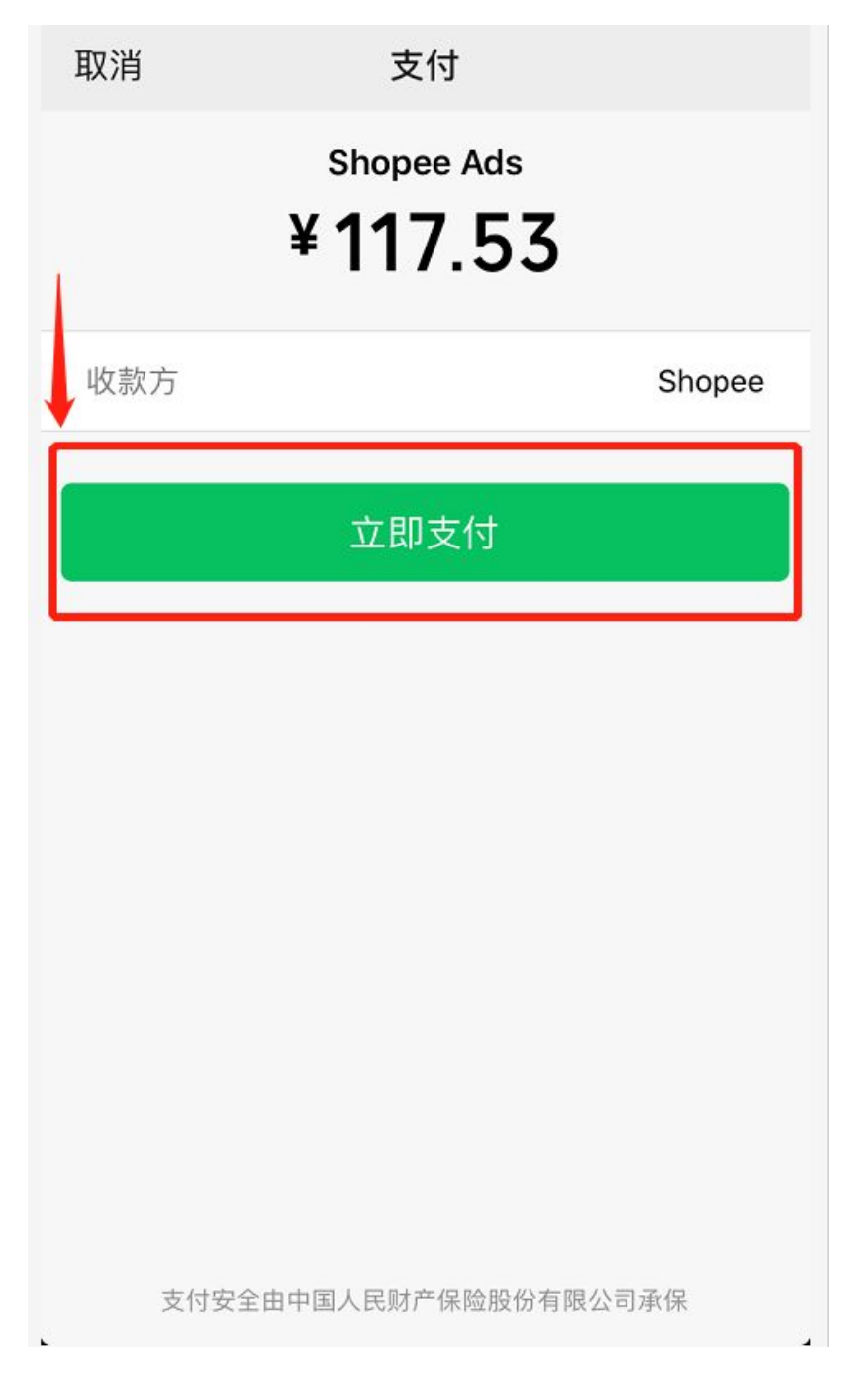

 月面显示"需要支付的广告金人民币金额、人民币兑换新加坡 币的实时汇率、支付使用的银行卡"信息,点击"确认支付"
 注意:付款货币币种逻辑:

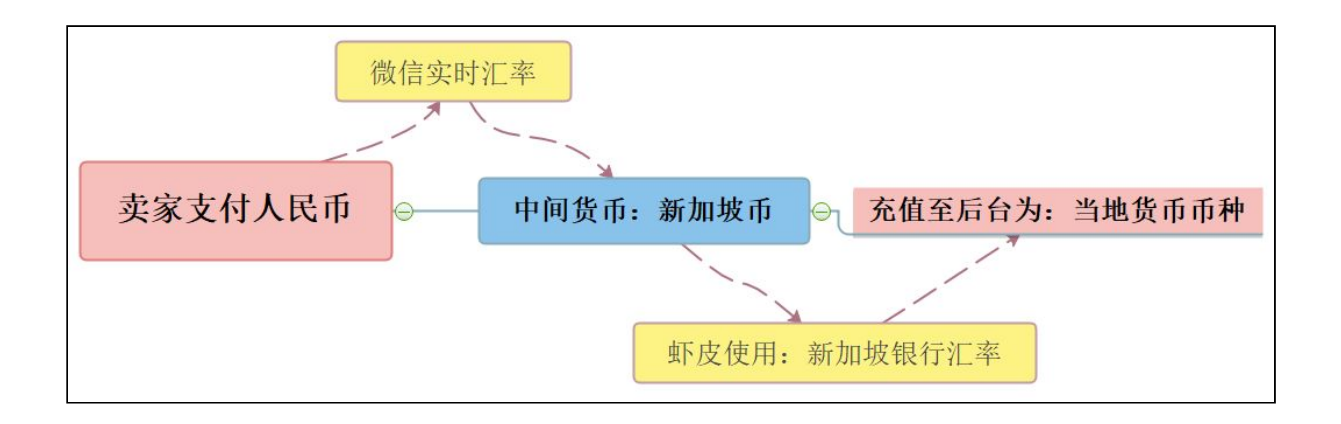

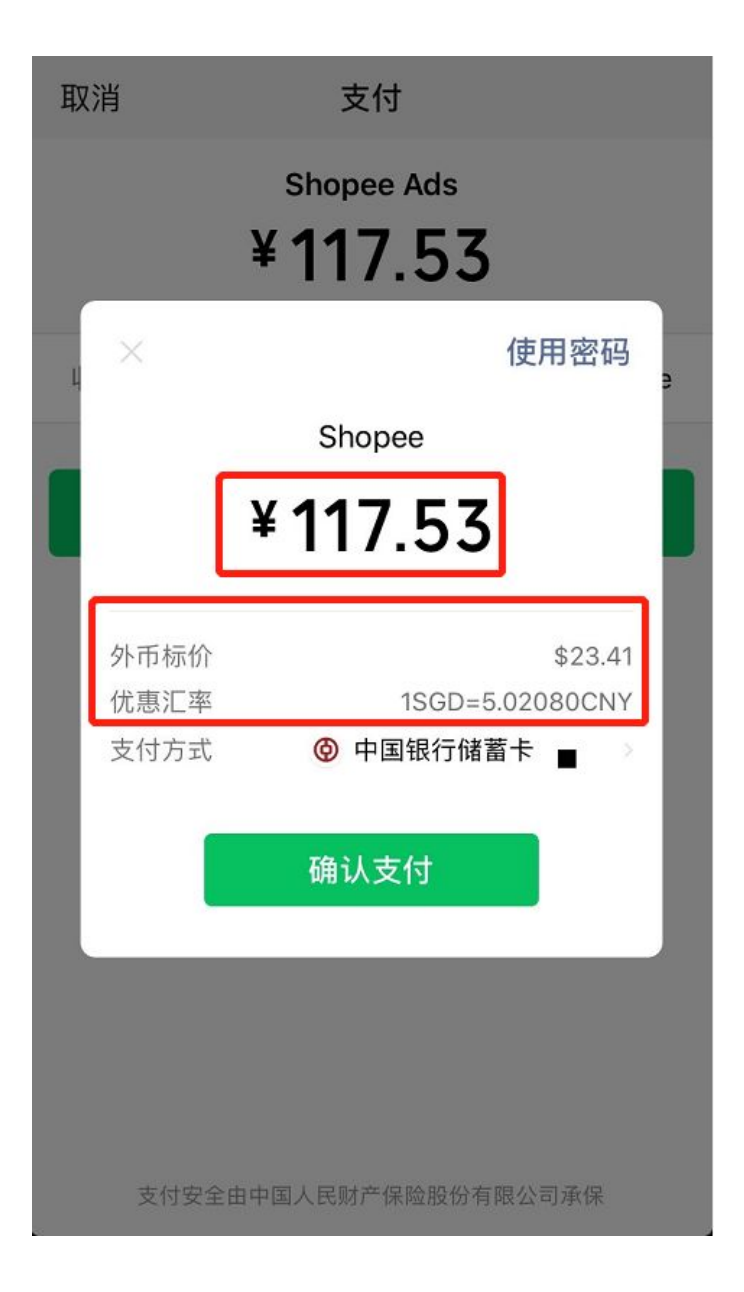

k. 支付成功, 界面显示扣款人民币金额、结算汇率, 点击"**完成**" 即完成广告金付款

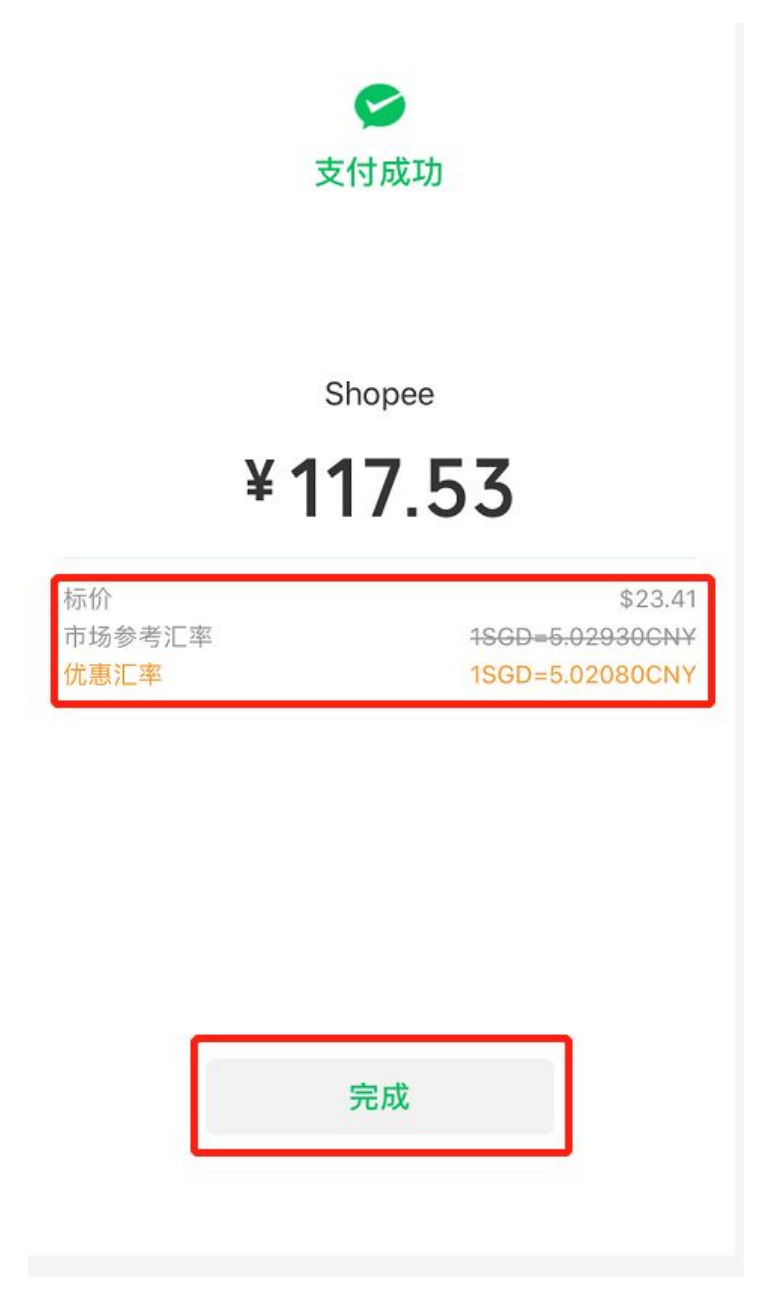

I. 在 "手机端微信"---> "微信支付"中可查看支付账单详情

| × 账单详情 全部 |                           |              |  |  |
|-----------|---------------------------|--------------|--|--|
|           |                           |              |  |  |
|           | Shopee                    |              |  |  |
|           | -117.53                   |              |  |  |
|           |                           |              |  |  |
|           |                           |              |  |  |
| 标价        | \$23.41                   |              |  |  |
| 汇率        | 市场参考1SGD=5.02930C         | NY           |  |  |
| 优惠汇率      | 1SGD=5.02080CNY           |              |  |  |
|           |                           |              |  |  |
| 当前状态      | 支付成功                      |              |  |  |
| 商品        | Shopee Ads                |              |  |  |
| 商户全称      | SHOPEE SINGAPORE P<br>TED | PRIVATE LIMI |  |  |
| 支付时间      | 2020-05-19 15:03:28       |              |  |  |
| 支付方式      | 中国银行储蓄卡(3174)             |              |  |  |
| 交易单号      | 420000057120200519<br>4   | 060411883    |  |  |
|           |                           | 04000000     |  |  |

m. 手机微信支付成功后, 网页界面显示 "**支付成功**"。

← Payment

<section-header><table-cell>

# S 百页/我的行销中心/广告/我的充值 III ● Control ■ III ● Control ■ III ● Control

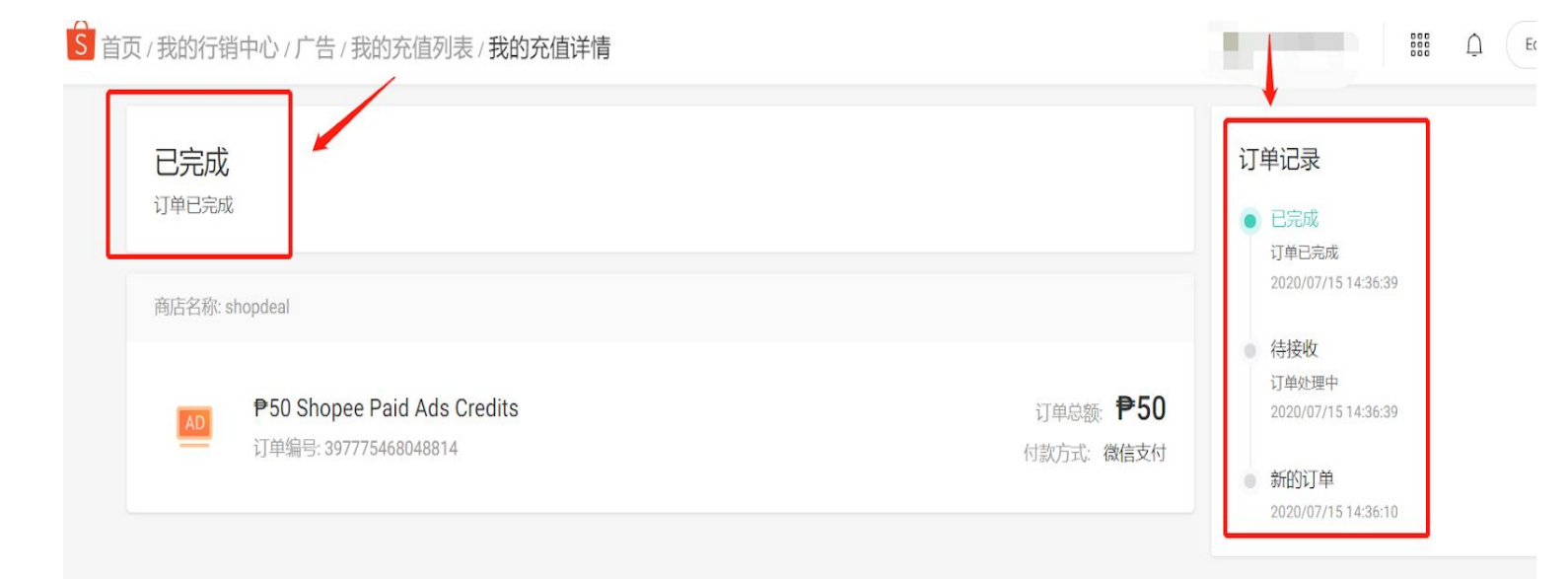

| n. | 界面跳转至 "我的充值"                  | 并显示 <b>付款成功</b> , | 点击" <b>查看订单详</b> |
|----|-------------------------------|-------------------|------------------|
|    | <b>情</b> ",显示" <b>已完成订单</b> " | ,                 |                  |

o. 点击"交易明细",查看充值到账金额,广告充值完成。

S 首頁/我的行銷活動/我的廣告

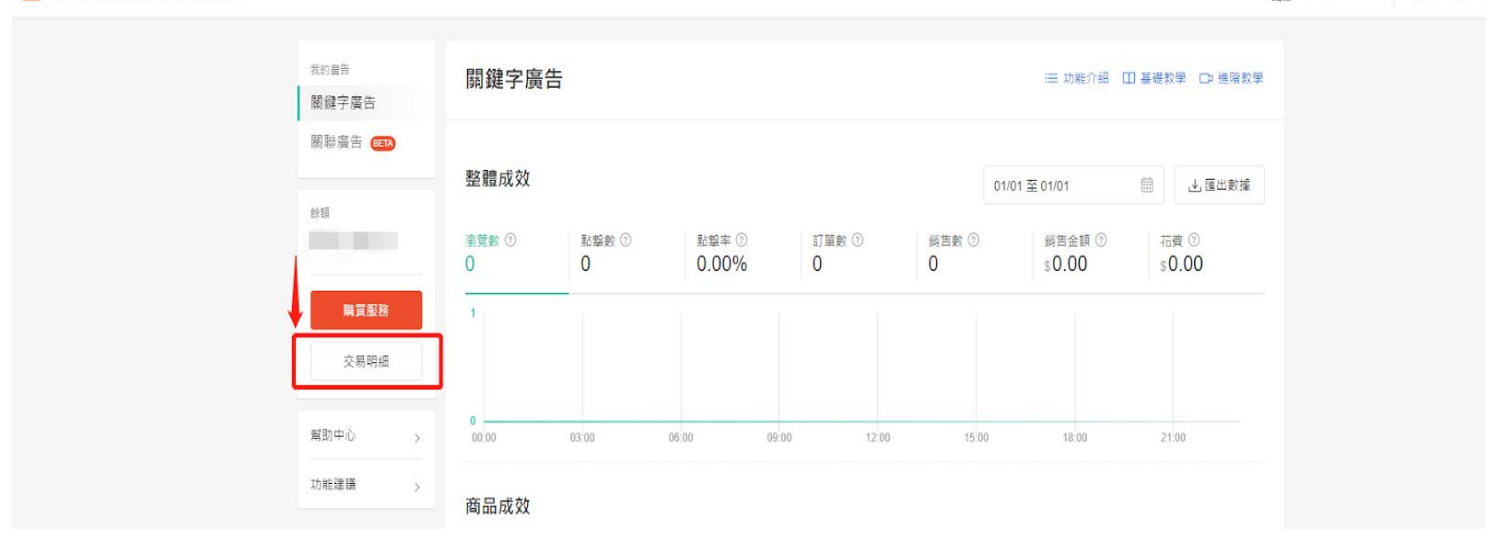

### S 首頁/我的行銷活動/我的廣告/交易明細

sshopdeal.tw

sshopdeal.tw

| <u>ا</u> ق ا |        |          |
|--------------|--------|----------|
| 交易明細         |        |          |
| — <u>)</u> 週 |        | .→. 匯出款據 |
| 日期           | 類型     | 總額       |
| 2020-05-19   | 購買廣告服務 | \$500.00 |
|              |        |          |

### 注:有时充值完成后,会有1-2分钟的延迟。请您耐心等待

各站点最低充值金额(单位:本地金额)

| TW      | MY    | TH      | PH     | ID        | SG    | VN        |
|---------|-------|---------|--------|-----------|-------|-----------|
| NTD 500 | RM 20 | THB 500 | PHP 50 | IDR 25000 | SGD 5 | VND 50000 |